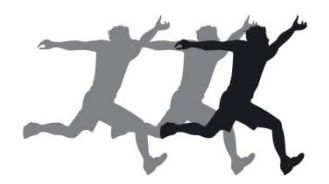

# Beknopt overzicht van de functionaliteit van De Vragenbank van BvPO

September 2016

BvPO Bureau voor praktijkgericht onderzoek bv Postbus 9505 9703 LM Groningen T 050 5491223 F 050 5491224 E secretariaat@bvpo.nl W www.bvpo.nl

# DE VRAGENBANK IS GESCHIKT VOOR: Aanmaak en analyse van tevredenheidpeilingen / checklists

DE GEBRUIKER KAN:

DIGITALE VRAGENLIJSTEN EN PAPIEREN VRAGENFORMULIEREN OPMAKEN

BASISVRAGEN KIEZEN UIT DE VRAGENBANK/ ZELF VRAGEN TOEVOEGEN

DE VRAGENBANK INHOUDELIJK AANPASSEN AAN Verschillende onderzoeksterreinen, zoals onderwijs, gezondheidszorg en organisatie

DE VRAGENLIJSTEN DIGITAAL AFNEMEN

DE RESULTATEN ZIEN IN DIVERSE RAPPORTAGEVORMEN

De vragenbank is browsergeoriënteerd

| )(=        | http://www.comparant.nl/tasman/vr | agenbank.aspx                                      |                    |           |                                                                          |            |               |     |
|------------|-----------------------------------|----------------------------------------------------|--------------------|-----------|--------------------------------------------------------------------------|------------|---------------|-----|
| Ed         | it View Favorites Tools Help      | Toeken 🛪                                           | 📥 🖌 🍱 Delen        | <i>,</i>  | Maer >>                                                                  |            | ^             | ann |
| ٥ſ         | hasisOTP                          | Search                                             | woload for Deskton | · پ       | www.load.foriPhone 🖪 Advanced Download 🗾 Music Videos 💥 Videos 🔶 En      | ertainment |               |     |
| - L<br>- E | 🔍 🗟 🔻 🖃 🚔 🔻 Page 🕶 Safety 🕶       |                                                    |                    |           |                                                                          |            |               |     |
|            |                                   |                                                    |                    |           |                                                                          |            |               |     |
| Pa         | agina verversen/ beginposities    | Log uit Terug                                      |                    |           | Naam van de vragen                                                       | ijst: ba   | sis           | 0   |
| Lo         | ok & Feel digitale afname         | rint concept vragenlijst                           |                    |           | [software in ontwikkeling vs 17.0] Aan                                   | al vrag    | en:           |     |
|            | Filter                            | Catalogus                                          |                    | x         | Nieuwe vraag toevoegen Overzicht vragenlijst Polling                     |            |               |     |
| ata        | alogus                            |                                                    |                    |           | NTWERP VAN DE VRAGENI JIST                                               | _          |               |     |
|            | Categorie                         | Opmerking                                          | ==>                |           | Vraagetam                                                                | Info       |               |     |
|            | Algemeen                          | Voor wie vul je deze lijst in?                     |                    |           |                                                                          |            |               |     |
|            | Schoolgebouw                      | Vragen over het schoolgebouw                       |                    |           | Mijn oudste kind op deze school zit in groep                             | 0          | C             | P   |
|            | Omgeving van de school            | Vragen over de omgeving van de school              |                    | ¢         | Is het kind waarvoor u deze lijst invult een jongen of een meisje?       | 0          | C             | P   |
|            | Begeleiding                       | Vragen over de begeleiding op school:              |                    | ø         | Schoolgebouw: Het HOOGE HUISCH                                           |            |               |     |
|            | Sfeer                             |                                                    |                    |           | Hoe tevreden bent u over de sfeer en inrichting van het gebouw?          | Û          | C             | P   |
|            | Kennisontwikkeling                | Vragen over kennisontwikkeling                     |                    | ¢         | Hoe tevreden bent u over de hygiene en netheid binnen de schoo           | 1? 🕕       | C             | P   |
|            | Persoonlijke ontwikkeling         | Vragen over persoonlijke ontwikkeling              |                    | ¢         | Hoe tevreden bent u over het uiterlijk van het gebouw?                   | 0          | C             | P   |
|            | C-hkild                           | Vragen over schooltijden, overblijven en           |                    | ¢         | Hoe belangrijk vindt u het schoolgebouw voor een goede school?           | 0          | C             | P   |
|            | Schooltijden                      | opvang                                             | ledig              | ø         | Omgeving van de school                                                   |            |               |     |
|            | Schoolregels, rust en orde        | Vragen over schoolregels, rust en orde             |                    |           | Hoe tevreden bent u over de speelmogelijkheden op het plein?             | Û          | C             | P   |
|            | De leerkracht                     | Vragen over de leerkracht                          | in                 | ¢         | Hoe tevreden bent u over de veiligheid op het plein?                     | Û          | C             | P   |
|            | Contact met de school             | Vragen over de (ouder) contacten met de<br>school  | 1/01/04/           | ¢         | Hoe tevreden bent u over de veiligheid van de weg naar school?           | 0          | C             | P   |
|            | Betrokkenheid                     | Vragen over de (ouder) betrokkenheid met           | uit                | ¢         | Hoe belangrijk vindt u de schoolomgeving voor een goede school:          | 0          | C             | P   |
|            | bedokkenneld                      | de school                                          |                    | ø         | Begeleiding                                                              |            |               |     |
|            | Image                             | Vragen over het imago van de school                |                    |           | Hoe tevreden bent u over de begeleiding van leerlingen met<br>problemen? | •          | C             | P   |
|            | Schoolkeuze                       | Vragen over de redenen voor de school te<br>kiezen | ajax               | ch.       | Hoe tevreden bent u over de extra mogelijkheden voor goede               | 0          | 10            | ē   |
|            | Algemene tevredenheid             | Algemene vragen en rapportcijfer                   |                    | ÷         | leerlingen?                                                              |            |               | P   |
|            | Toegevoegde vragen                | Toegevoegde vragen                                 | !IsPostBack        | Ģ         | Hoe tevreden bent u over de aandacht voor pestgedrag?                    | U          |               | -   |
|            | BAK MET EIGEN VRAGEN              | Eigen vragen die eerder gebruikt zijn              |                    | ¢         | Hoe tevreden bent u over noe de leerkracht met de kinderen<br>omgaat?    | •          | $\mathcal{C}$ | P   |
|            | Achtergrondgegevens               | Vragen over bevolkingsgroep en<br>schoolopleiding  |                    | ¢         | Hoe belangrijk vindt u de begeleiding voor een goede school?             | Û          | C             | P   |
|            | Opmerkingen                       | Afsluitende open vragen                            |                    | ø         | Sfeer                                                                    |            |               |     |
|            |                                   |                                                    |                    |           | Hoe tevreden bent u over de sfeer in de klas?                            | Û          | C             | P   |
|            |                                   |                                                    |                    | ¢         | Hoe tevreden bent u over de rust en orde in de klas?                     | Û          | C             | ľ   |
|            |                                   |                                                    |                    | 1 million |                                                                          |            | 100           | ø.  |

Uit de vragenbank kunnen vragen geselecteerd worden voor de vragenlijst. Daarnaast kunnen aan de lijst geheel nieuwe vragen worden toegevoegd.

In de linker kolom staat de rubrieksindeling van de vragencatalogus (in dit geval van de ouderpeiling PO).

In de rechter kolom staan de vragen die reeds geselecteerd zijn. In dit geval werden de basisvragen van de ouderpeiling automatisch geselecteerd.

[→] Voeg de gekozen vragen uit de vragenbank toe aan de vragenlijst [ledig] Ledig de gehele vragenlijst

[vouw in] / [Catalogus] Toon rubrieksindeling van de vragenbank [vouw uit] Toon alle of alleen de gefilterde vragen in de rubrieken

|     | ⇒ <b>⊘</b> ∣                                    |                                        |                |              |                      |            |                                                                       |                |      |      |
|-----|-------------------------------------------------|----------------------------------------|----------------|--------------|----------------------|------------|-----------------------------------------------------------------------|----------------|------|------|
| e E | Edit View Favorites Tools Help                  |                                        |                |              |                      |            |                                                                       |                |      |      |
| G   | oogle                                           |                                        | <del>,</del>   | 🖥 Zoeken 👻   | 🖓 🍨 🐺 Delen          | <u>/</u> 1 | Meer »                                                                |                | ,    | Aann |
| ₽   | basisOTP                                        | Search 🐺                               | NVERT          | er 🖵 Do      | wnload for Desktop 🤱 | - Do       | ownload for iPhone 🕚 Advanced Download 🎝 Music Videos 👑 Videos 🤘      | Fintertainment | (    |      |
| •   | 🖑 🗟 🔻 🖃 🌞 🔻 Page 🕶 Safety 🕶                     | Tools 🕶 🔞 🕈 🤧 🔊                        |                |              |                      |            |                                                                       |                |      | _    |
| P   | Pagina verversen/ beginposities                 | Log uit Terug                          |                |              |                      |            | Naam van de vrag                                                      | enlijst: ł     | asis | 01   |
| L   | .ook & Feel digitale afname                     | rint concept vragenlijst               |                |              |                      |            | [software in ontwikkeling vs 17.0] A                                  | antal vra      | agen | : :  |
|     |                                                 |                                        |                |              |                      |            |                                                                       |                | -    |      |
| - [ | Filter                                          | Catalogus                              |                |              | 1                    | x          | Nieuwe vraag toevoegen Overzicht vragenlijst Po                       | lling          |      |      |
| at  | talogus                                         |                                        |                |              |                      | 0          | NTWERP VAN DE VRAGENLIJST                                             |                |      |      |
|     | Categorie                                       | Opmerking                              |                |              | ==>                  |            | Vraagstam                                                             | Info           |      |      |
|     | Algemeen                                        | Voor wie vul je deze lijst in?         |                |              |                      |            | Algemeen                                                              |                |      |      |
|     | Schoolgebouw                                    | Vragen over het schoolgebour           | W              |              |                      |            | Mijn oudste kind op deze school zit in groep                          | •              |      | 2    |
|     | Omgeving van de school                          | Vragen over de omgeving van            | de sch         | loor         |                      | ¢          | Is het kind waarvoor u deze lijst invult een jongen of een meisj      | je? 🕤          | 6    | 2    |
|     | Begeleiding                                     | Vragen over de begeleiding op          | p scho         | ol:          |                      | ø          | Schoolgebouw: Het HOOGE HUISCH                                        |                |      |      |
|     | Sfeer                                           | Vragen over de sfeer op scho           | ol             |              |                      |            | Hoe tevreden bent u over de sfeer en inrichting van het gebou         | uw? 🕚          | C    | 2    |
|     | Kennisontwikkeling                              | Vragen over kennisontwikkelir          | ng             |              |                      | ¢          | Hoe tevreden bent u over de hygiene en netheid binnen de so           | chool? 🛛 🕡     | 6    | 2    |
|     | Persoonliike ontwikkeling.                      | Vragen over persoonlijke ontv          | .o<br>vikkelir | ng.          |                      | ¢          | Hoe tevreden bent u over het uiterlijk van het gebouw?                | 0              | 6    | 2    |
|     |                                                 | Vragen over schooltijden, ove          | rblijver       | n en         |                      | ¢          | Hoe belangrijk vindt u het schoolgebouw voor een goede scho           | ool? 🛛 🕡       |      | 2    |
|     | Schooltijden                                    | opvang                                 |                |              | ledig                | ٩          | Omgeving van de school                                                |                |      |      |
|     | Schoolregels, rust en orde                      | Vragen over schoolregels, rus          | t en or        | de           |                      |            | Hoe tevreden bent u over de speelmogelijkheden op het pleir           | 1? 🔮           |      | 2    |
|     | De leerkracht                                   | Vragen over de leerkracht              |                |              | vouw                 | ¢          | Hoe tevreden bent u over de veiligheid op het plein?                  |                | C    | 2    |
|     | Contact met de school                           | Vragen over de (ouder) conta<br>school | cten m         | et de        |                      | ۵          | Hoe tevreden bent u over de veiligheid van de weg naar schoo          | ol? 🛛 🕡        | 6    | 2    |
| r   | Vraagstam                                       |                                        | ofo            |              | uit                  | ¢          | Hoe belangrijk vindt u de schoolomgeving voor een goede sch           | nool? 🛛 🕡      | C    | 2    |
|     | A Hoe tevreden bent u over het v                | verk van de                            |                |              |                      | ø          | Begeleiding                                                           |                |      |      |
|     | medezeggenschapsraad?                           |                                        | U              | ~            |                      |            | Hoe tevreden bent u over de begeleiding van leerlingen met oroblemen? | •              | e    | 2    |
|     | B Hoe tevreden bent u over de in<br>kind?       | iformatle die u krijgt over uw         | 0              | $\checkmark$ | ajax                 | ~          | Hoe tevreden bent u over de extra mogelijkheden voor goede            | 2 🕡            |      |      |
|     | B Hoe tevreden bent u over de in                | iformatie over wat er op school        |                |              |                      | 5          | leerlingen?                                                           |                |      | 2    |
|     | gebeurt?                                        |                                        | •              |              | !IsPostBack          | Ø          | Hoe tevreden bent u over de aandacht voor pestgedrag?                 | U              | 6    | 2    |
|     | (B) Hoe tevreden bent u over de g<br>te praten? | elegenneia om met de alrectie          | 0              | ~            |                      | ¢          | Hoe tevreden bent u over hoe de leerkracht met de kinderen<br>omgaat? | U              | 0    | 2    |
|     | B Hoe belangrijk vindt u contact                | met de school voor een goede           | 0              | ~            |                      | ¢          | Hoe belangrijk vindt u de begeleiding voor een goede school?          |                |      | 2    |
|     | Hoe tevreden bent u over de ir                  | formatie op de website van             |                |              |                      | ٢          | Sfeer                                                                 |                |      |      |
| 1   | onze school?                                    | iornate op de website tan              | •              | ~            |                      |            | Hoe tevreden bent u over de sfeer in de klas?                         | •              |      | 2    |
|     | Betrokkenheid                                   | Vragen over de (ouder) betrok          | kkenhe         | id met       |                      |            | Hoe tevreden bent u over de rust en orde in de klas?                  | •              | C    | 2    |
|     |                                                 | de school                              |                |              |                      | -          | Hoo touradan bant u quar da amanaguan da kindaran mat all             | 100052         | E    | 10   |

Na klikken op het icoontje 🗮 voor een rubrieksnaam worden de vragen in die rubriek getoond. Een 🙂 betekent dat de vraag een standaard vraag uit de basislijst is.

Na een beweging met de muis over het icoontje **v** worden meer eigenschappen van de vraag getoond.

Als een vraag aangevinkt is, dan is die vraag al in het ontwerp van de vragenlijst (rechts) opgenomen.

|                                                                        |           |              |                    |      |                                                                           |         |      | <b>ि</b> र |
|------------------------------------------------------------------------|-----------|--------------|--------------------|------|---------------------------------------------------------------------------|---------|------|------------|
| File Edit View Favorites Tools Help                                    |           |              |                    |      |                                                                           |         |      |            |
|                                                                        |           | Zoeken •     | Telen              | ۲ 🖉  | Meer»                                                                     |         | Aar  | nmelden    |
|                                                                        |           |              | wnload for Desktop | - Do | winload for iPhone 🔮 Advanced Download 🔑 Music Videos 📸 Videos 🤘 Entert   | ainment |      | × 1        |
|                                                                        |           |              |                    |      |                                                                           |         |      |            |
| Pagina verversen/ beginposities Log uit Terug                          | ]         |              |                    |      | Naam van de vragenlij                                                     | st: ba  | sisO | TP         |
| Look & Feel digitale afname Print concept vragenlijs                   | it .      |              |                    |      | [software in ontwikkeling vs 17.0] Aanta                                  | l vrag  | en:  | 74         |
|                                                                        |           |              |                    |      |                                                                           |         |      |            |
| x - leerkracht Filter Catalogus                                        |           |              |                    | x    | Nieuwe vraag toevoegen Overzicht vragenlijst Polling                      |         |      |            |
| Catalogus/ Gefilterde vragen                                           |           |              |                    | 0    | NTWERP VAN DE VRAGENLIJST                                                 |         |      |            |
| Nr Vraagstam                                                           | Info      |              | ==>                |      | Vraagstam                                                                 | Info    |      |            |
| Begeleiding                                                            |           |              |                    |      | Algemeen                                                                  |         |      |            |
| 14 B Hoe tevreden bent u over hoe de leerkracht met de kind omgaat?    | leren 🕕   | $\checkmark$ |                    |      | Mijn oudste kind op deze school zit in groep                              | 0       | C    |            |
| Schoolregels, rust en orde                                             |           |              |                    | ¢    | Is het kind waarvoor u deze lijst invult een jongen of een meisje?        | 0       | Ľ    |            |
| 37 B Hoe tevreden bent u over de opvang bij afwezigheid van            | de 🕤      | ~            |                    | ٩    | Schoolgebouw: Het HOOGE HUISCH                                            |         |      |            |
| De Jeerkracht                                                          |           |              |                    |      | Hoe tevreden bent u over de sfeer en inrichting van het gebouw?           | 0       | C    |            |
| 41 B Hoe tevreden bent u over hoe de leerkracht naar u luiste          | ert?      | 2            |                    | ¢    | Hoe tevreden bent u over de hygiene en netheid binnen de school?          | 0       | C    |            |
| Hoe tevreden bent u over de vakbekwaambeid van de                      |           |              |                    | ¢    | Hoe tevreden bent u over het uiterlijk van het gebouw?                    | 0       | C    |            |
| 42 🙂 leerkracht?                                                       | U         | ~            |                    | ۵    | Hoe belangrijk vindt u het schoolgebouw voor een goede school?            | 0       | Ľ    |            |
| 43 B Hoe tevreden bent u over de inzet en motivatie van de leerkracht? | 0         | $\checkmark$ | ledig              | ٢    | Omgeving van de school                                                    |         |      |            |
| 44  B Hoe belangrijk vindt u de leerkracht voor een goede sche         | ool?      | V            |                    |      | Hoe tevreden bent u over de speelmogelijkheden op het plein?              | •       | Ľ    |            |
| Image                                                                  |           |              | vouw               | ¢    | Hoe tevreden bent u over de veiligheid op het plein?                      | •       | Ľ    |            |
| 57 B Praten de leerkrachten over het algemeen enthousiast o            | over de 👝 |              |                    | ¢    | Hoe tevreden bent u over de veiligheid van de weg naar school?            | 0       | Ľ    |            |
| school?                                                                | •         |              | uit                | ø    | Hoe belangrijk vindt u de schoolomgeving voor een goede school?           | •       | Ľ    |            |
|                                                                        |           |              |                    | ٥    | Begeleiding                                                               |         |      |            |
|                                                                        |           |              |                    |      | Hoe tevreden bent u over de begeleiding van leerlingen met<br>problemen?  | •       | Ľ    | T          |
|                                                                        |           |              | ajax               | ¢    | Hoe tevreden bent u over de extra mogelijkheden voor goede<br>leerlingen? | •       | Ľ    |            |
|                                                                        |           |              | !IsPostBack        | ¢    | Hoe tevreden bent u over de aandacht voor pestgedrag?                     | 0       | C    |            |
|                                                                        |           |              |                    | ¢    | Hoe tevreden bent u over hoe de leerkracht met de kinderen<br>omgaat?     | •       | Ľ    |            |
|                                                                        |           |              |                    | ø    | Hoe belangrijk vindt u de begeleiding voor een goede school?              | •       | Ľ    |            |
|                                                                        |           |              |                    | ۲    | Sfeer                                                                     |         |      |            |
|                                                                        |           |              |                    |      | Hoe tevreden bent u over de sfeer in de klas?                             | 0       | Ľ    |            |
|                                                                        |           |              |                    | ¢    | Hoe tevreden bent u over de rust en orde in de klas?                      | 0       | Ľ    |            |
|                                                                        |           |              |                    |      |                                                                           |         |      |            |
|                                                                        |           |              |                    | Φ    | Hoe tevreden bent u over de omgang van de kinderen met elkaar?            | •       | C    |            |

In het rechter deel van scherm 'Ontwerp van de vragenlijst' kunnen de volgende aanpassingen op de geselecteerde vragen worden aangebracht:

- Vraag verwijderen
- Vraagtekst wijzigen
- Inleidende tekst bij een vraag toevoegen/wijzigen/verwijderen
- Tooltip bij een vraag toevoegen/wijzigen/verwijderen
- Vraag toedelen aan een andere rubriek
- Volgorde van vragen in een rubriek wijzigen
- Volgorde van rubrieken wijzigen
- Wijzigen rubrieksnaam

|   | o Г | acieOTD                                                               | V S Zoeken V V Download for Deskton          | bone 🖪 Advanc | ed Download 🔲 Music Videos 🚟 Videos 🔶 Enterta    | inment | ~    | , nun |
|---|-----|-----------------------------------------------------------------------|----------------------------------------------|---------------|--------------------------------------------------|--------|------|-------|
| 1 | - C | 🔊 🕆 🖃 👼 🔻 Page 🕶 Safety 👻 Tools 🕶 🔞 🕈 🔊 🔊                             |                                              |               |                                                  |        |      |       |
| _ | Dag | ing varyarsan/ baginnacities                                          |                                              |               | Naam yaa de ywacealij                            |        | aiaC | т     |
|   |     |                                                                       |                                              | software in   | ontwikkeling vs 17.0] Aantal                     |        | en:  | 7     |
|   |     |                                                                       |                                              | boremare in   |                                                  | viug   | em   |       |
|   |     | rkracht Filter Catalogus                                              | x Nieuwe v                                   | raag toevoeg  | en Overzicht vragenlijst Polling                 |        |      |       |
|   |     | logus/ Gefilterde vragen                                              | Bewerken                                     | 8             | VRAGENLIJST                                      |        |      |       |
|   |     | Vraagstam                                                             | Inlaiding                                    |               |                                                  |        |      |       |
|   |     | Begeleiding                                                           | inieiding                                    |               |                                                  |        |      |       |
|   |     | omgaat?                                                               |                                              |               | school zit in groep                              | 0      |      |       |
|   |     | Schoolregels, rust en orde                                            | Ň                                            |               | ze lijst invult een jongen of een meisje?        | 0      |      |       |
|   |     | Hoe tevreden bent u over de opvang bij afwezigheid van<br>Jeerkracht? | Vraag                                        |               | OGE HUISCH                                       |        |      |       |
|   |     | De leerkracht                                                         | Hoe tevreden bent u over de sfeer en         |               | de sfeer en inrichting van het gebouw?           | 0      |      |       |
|   |     | Hoe tevreden bent u over hoe de leerkracht naar u luist               |                                              |               | de hygiene en netheid binnen de school?          | 0      |      |       |
|   |     | Hoe tevreden bent u over de vakbekwaamheid van de                     | T                                            |               | het uiterlijk van het gebouw?                    | 0      |      |       |
|   |     | leer(gacht?                                                           | looitip                                      |               | schoolgebouw voor een goede school?              | 0      |      |       |
|   |     | Hoe revrecen bent u over die inzet en motivatie van de<br>leenvracht? |                                              |               |                                                  |        |      |       |
|   |     | Hoe belangrijk vindt u de leerkracht voor een goede sch               | Schoolgebouw                                 |               | de speelmogelijkheden op het plein?              |        |      |       |
|   |     | Image                                                                 |                                              |               | de velligheid op het plein?                      |        |      |       |
|   |     | Praten de kerkrachten over het algemeen enthousiast o<br>settool?     | Tevredenheidsvraag                           |               | de velligheid van de weginaar school?            | 0      |      |       |
|   |     |                                                                       |                                              |               | schoolomgeving voor een goede school?            |        |      |       |
|   |     |                                                                       | 1. Zeer ontevreden<br>2. (Beetie) ontevreden |               | de hensleiding van leerlingen met                |        |      |       |
|   |     |                                                                       | 3. (Beetje) tevreden                         |               | or refletering variate in Revines                |        |      |       |
|   |     |                                                                       | 4. Zeer tevreden                             |               | de extra mogelijkheden voor goede                | •      |      |       |
|   |     |                                                                       | Aantal antwoordmogelijkheden: 4              |               | de aandacht voor pestgedrag?                     | 0      |      |       |
|   |     |                                                                       |                                              |               | hoe de leerkracht met de kinderen                |        |      |       |
|   |     |                                                                       | Annuleren                                    | Opslaan       |                                                  |        |      |       |
|   |     |                                                                       |                                              |               | begeleiding voor een goede school?               | U      |      |       |
|   |     |                                                                       |                                              |               |                                                  |        |      |       |
|   |     |                                                                       |                                              |               |                                                  | -      |      |       |
|   |     |                                                                       |                                              |               |                                                  |        |      |       |
|   |     |                                                                       | 1 June 1 1 1                                 |               | an an early and that are in local and the reason |        |      | ~     |
|   |     |                                                                       |                                              |               |                                                  | _      |      | ÷     |

De vraag kan ook aan een andere rubriek toegedeeld worden.

tooltip met nadere aanwijzingen toegevoegd worden.

Na klikken op het icoontje **v** wordt nadere informatie over de desbetreffende vraag getoond, zoals catalogusnummer, aanduiding of de vraag reeds gewijzigd is, antwoordmogelijkheden enz.

Na klikken op de button [Nieuwe vraag toevoegen] kan een geheel nieuwe vraag toegevoegd worden.

|                   | tp://www.comparant.nv/tagenbank.aspx                                                                                                    | ×                                   |
|-------------------|----------------------------------------------------------------------------------------------------|-------------------------------------|
| Edit Viev         | Favorites Tools Help                                                                                                    |                                     |
| D hasisOT         | Search Search Download for Desition Desition Advanced Download P Music                                                                                                    | Videos 🦀 Videos 🔶 Entertainment     |
| • 🖱 🔊             | Page v Safety v Tools v Q v J. N N                                                                                                    |                                     |
| <b>1 U</b> 42     | 42. הטפי נפער טפרו בי טעפר טפי עפי עפי אלא איז איז איז איז איז איז איז איז איז אי                                                                                                    | ontevreden - tevreden (*            |
| <b>B</b> 43       | 43. Hoe tevreden bent u over de inzet en motivatie van de leerkracht?                                                                                                    | ontevreden - tevreden (4            |
| i 🔒 44            | 44. Hoe belangrijk vindt u de leerkracht voor een goede school?                                                                                                    | niet belangrijk - erg belangrijk (4 |
| )                 | Contact met de school                                                                                                    |                                     |
| <b>B</b> 45       | 45. Hoe tevreden bent u over het werk van de medezeggenschapsraad?                                                                                                    | ontevreden - tevreden (4            |
| <b>B</b> 46       | 46. Hoe tevreden bent u over de informatie die u krijgt over uw kind?                                                                                                    | ontevreden - tevreden (4            |
| <b>B</b> 47       | 47. Hoe tevreden bent u over de informatie over wat er op school gebeurt?                                                                                                    | ontevreden - tevreden (4            |
| <b>B</b> 48       | 48. Hoe tevreden bent u over de gelegenheid om met de directie te praten?                                                                                                    | ontevreden - tevreden (4            |
| 101               | Inleiding: Onze school heeft sinds kort een nieuwe website: www.onzeschool nl<br>49. Hoe tevreden bent u over de informatie op de website van onze school?                                                      | ontevreden - tevreden (4            |
| <b>B</b> 49       | 50. Hoe belangrijk vindt u contact met de school voor een goede school?                                                                                                    | niet belangrijk - erg belangrijk (4 |
| NIEUW             | Inleiding: Het ouderhoekje is een nieuwe rubriek op de website van de school<br>51. Wilt u periodiek (maandelijks) een bijdrage Aan het ouderhoekje geven?<br>Tooltip: Het ouderhoekje is thans in een testfase | nee - ja - weet niet (ä             |
| )                 | Betrokkenheid                                                                                                    |                                     |
| <mark>₿</mark> 50 | 52. Bent u op school actief als hulp-ouder of commissielid?                                                                                                    | niet - soms - vaak (:               |
| <b>B</b> 51       | 53. Bezoekt u ouderavonden of open dagen van de school?                                                                                                    | niet - soms - vaak (?               |
| B 52              | 54. Leest u de nieuwsbrief of het informatiebulletin van de school?                                                                                                    | niet - soms - vaak (?               |
| <b>B</b> 53       | 55. Helpt u uw kind thuis met werk van school?                                                                                                    | niet - soms - vaak (?               |
|                   | Image                                                                                                    |                                     |
| <b>B</b> 54       | 56. Staat de school volgens u bekend als een goede school?                                                                                                    | nee - ja - weet niet (:             |
| <b>B</b> 55       | 57. Komt voldoende duidelijk naar buiten wat de school te bieden heeft?                                                                                                    | nee - ja - weet niet (:             |
| <b>B</b> 56       | 58. Is de schriftelijke informatie van de school voldoende aantrekkelijk?                                                                                                    | nee - ja - weet niet (:             |
| B 57              | 59. Praten de leerkrachten over het algemeen enthousiast over de school?                                                                                                    | nee - ja - weet niet (:             |
| <b>B</b> 58       | 60. Praten de ouders over het algemeen enthousiast over de school?                                                                                                    | nee - ja - weet niet (:             |
|                   | Schoolkeuze                                                                                                    |                                     |
| <b>B</b> 59       | 61. Als u weer moest kiezen, zou u de school dan kiezen omdat hij het dichtst bij is?                                                                                                    | nee - ja - weet niet (:             |
| <b>B</b> 60       | 62. Als u weer moest kiezen, zou u de school dan kiezen om de richting van de school?                                                                                                    | nee - ja - weet niet (:             |
| <b>B</b> 100      | 63. Als u weer moest kiezen, zou u de school dan kiezen om het onderwijsconcept?                                                                                                    | nee - ja - weet niet (:             |
| <b>B</b> 61       | 64. Als u weer moest kiezen, zou u de school dan kiezen omdat er leuke kinderen en ouders op zitten?                                                                                                    | nee - ja - weet niet (:             |
| <b>B</b> 62       | 65. Als u weer moest kiezen, zou u de school dan kiezen omdat de school goede resultaten behaalt?                                                                                                    | nee - ja - weet niet (:             |
| B 63              | 66. Als u weer moest kiezen, zou u de school dan kiezen omdat de school veel zorg en aandacht voor kinderen heeft?                                                                                              | nee - ja - weet niet (:             |
| 64                | 67. Zou u andere ouders aanraden hun kind naar deze school te sturen?                                                                                                    | nee - ia - weet niet (              |

Na klikken op de button [Overzicht vragenlijst] wordt een schermvullend overzicht gegeven van de tot dan toe geselecteerde vragen.

Hier kan men inspecteren of de gewenste antwoordmogelijkheden zijn geselecteerd en of de vragen in de goede volgorde staan. Nieuwe (eigen) vragen en gewijzigde vragen worden opvallend afgebeeld.

Ook in dit scherm is het mogelijk om de vraagtekst te wijzigen en de volgorde van vragen en/of rubrieken te wijzigen.

| 🖶 6 / 8   Ik 🖑 |                                        |                                                                                                    |                                                                                          | Gereedschappen Opme                | rking |
|----------------|----------------------------------------|----------------------------------------------------------------------------------------------------|------------------------------------------------------------------------------------------|------------------------------------|-------|
| <b>v</b><br>۲  | VERK<br>Versie o<br>JRL: wv            | BLAD: Overzicht van gekozen vragen<br>pmaak 8/19/2013 11:00:07 PM)<br>w.comparant.nl/tasman                                                                                                    | in concept vragenlijst BA                                                                | SISOTP                             |       |
|                | 51. 🕅                                  | Het ouderhoekje is een nieuwe rubriek op de<br>website van de school<br>Wilt u periodiek (maandelijks) een bijdrage<br>Aan het ouderhoekje geven?<br>Het ouderhoekje is thans in een testfase                  | nee - ja - weet niet (3)                                                                 | NIEUW                              |       |
|                | ONDE                                   | RWERP: BETROKKENHEID (Volgorde                                                                                                    | gewijzigd)                                                                               |                                    |       |
|                | 52. (                                  | Bent u op school actief als hulp-ouder of commissielid?                                                                                                    | niet - soms - vaak (3)                                                                   | B50                                |       |
|                | 53. (                                  | Bezoekt u ouderavonden of open dagen van<br>de school?                                                                                                    | niet - soms - vaak (3)                                                                   | B51                                |       |
|                | 54. (                                  | Leest u de nieuwsbrief of het<br>informatiebulletin van de school?                                                                                                    | niet - soms - vaak (3)                                                                   | B52                                |       |
|                | 55. (                                  | Helpt u uw kind thuis met werk van school?                                                                                                    | niet - soms - vaak (3)                                                                   | B53                                |       |
|                | ONDE                                   | RWERP: IMAGE (Volgorde gewijzigd)                                                                                                    |                                                                                          |                                    |       |
|                | 56. (                                  | Staat de school volgens u bekend als een<br>goede school?                                                                                                    | nee - ja - weet niet (3)                                                                 | B54                                |       |
|                | 57. (                                  | Komt voldoende duidelijk naar buiten wat de school te bieden heeft?                                                                                                    | nee - ja - weet niet (3)                                                                 | B55                                |       |
|                | 58. (                                  | Is de schriftelijke informatie van de school voldoende aantrekkelijk?                                                                                                    | nee - ja - weet niet (3)                                                                 | B56                                |       |
|                | 59. (                                  | Praten de leerkrachten over het algemeen<br>enthousiast over de school?                                                                                                    | nee - ja - weet niet (3)                                                                 | B57                                |       |
|                | 60. (                                  | Praten de ouders over het algemeen<br>enthousiast over de school?                                                                                                    | nee - ja - weet niet (3)                                                                 | B58                                |       |
| lin<br>G<br>B  | 60. (<br>leidende<br>xxx : 0<br>vPO Bu | Praten de ouders over het algemeen<br>enthousiast over de school?<br>tekst tooltip () Tussen haakjes staat het<br>t vragenbank B : Vraag behoort tot basisli<br>reau voor praktijkgericht onderzoek, Groningen | nee - ja - weet niet (3)<br>aantal antwoordmogelijkheden<br>jat M : Vraag is gewijzigd N | IBOW : Nieuwe vraag<br>www.bvpo.nl |       |

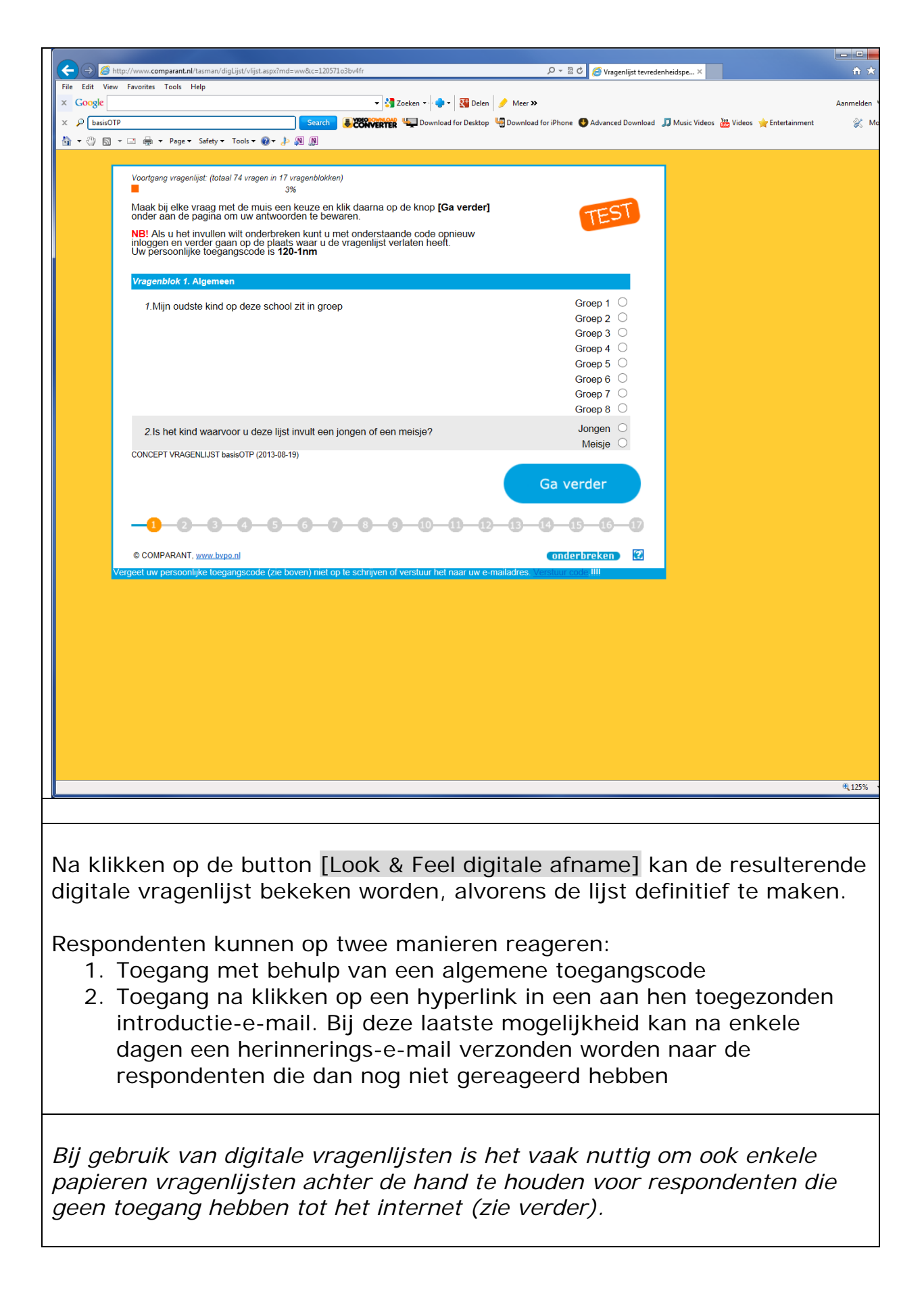

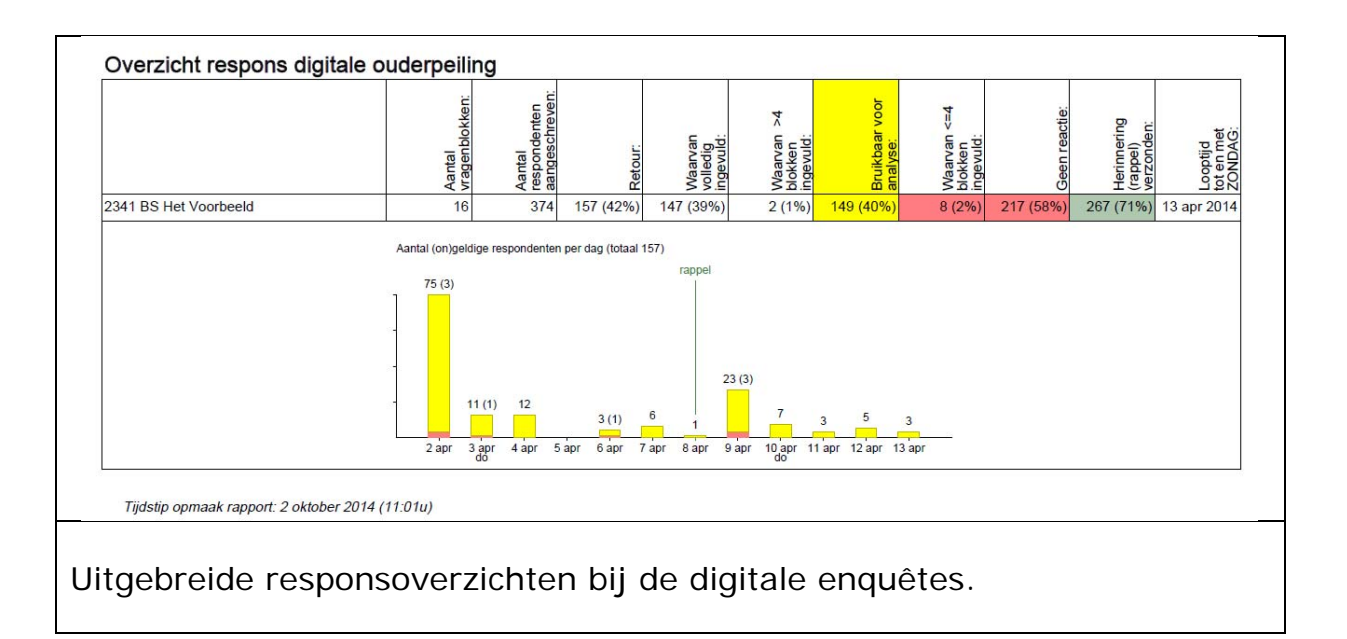

| 0. Algemeen<br>1. Miin sudeta kind an daza ashaal zit in groop (Vul hiemaast uw keuzehokie in ->                                                                           | 1   | 2 3        | 4   | 5      | 6 7 8          |         |
|----------------------------------------------------------------------------------------------------|-----|------------|-----|--------|----------------|---------|
| Is het kind waarvoor u deze liist invult een jongen of een meisje?                                                                                                    |     |            |     |        |                |         |
|                                                                                                    |     | Jongen     |     | -      | inicioje       |         |
| Jitleg: Zeer ontevreden - (Beetje) ontevreden + (Beetje) tevreden                                                                                                    | ++  | Zeer tevre | den | +      | ? weet niet/nv | 2       |
| 3 Hoe tevreden bent u over de sfeer en inrichting van het gebouw?                                                                                                    |     |            |     |        |                |         |
| 4 Hoe tevreden bent u over de braiëne en netheid binnen de school?                                                                                                    |     |            |     | ы<br>П |                |         |
| 5. Hoe tevreden bent u over het uiterlijk van het gebouw?                                                                                                    |     |            |     |        |                |         |
| 6 Hoe belangrijk vindt u bet schoolgebouw voor een goede school?                                                                                                    |     |            |     |        |                |         |
| Niet belangrijk     Beetje belangrijk     Belangrijk     Belangrijk                                                                                                    |     |            |     |        |                |         |
| 2. Omgeving van de school                                                                                                    |     | -          |     | +      | ++             | ?       |
| 7. Hoe tevreden bent u over de speelmogelijkheden op het plein?                                                                                                    |     |            |     |        |                |         |
| 8. Hoe tevreden bent u over de veiligheid op het plein?                                                                                                    |     |            |     |        |                |         |
| 9. Hoe tevreden bent u over de veiligheid van de weg naar school?                                                                                                    |     |            |     |        |                |         |
| 10. Hoe belangrijk vindt u de schoolomgeving voor een goede school?                                                                                                    |     |            |     |        |                |         |
| 🗋 Niet belangrijk 📄 Beetje belangrijk 📄 Belangrijk 📄 Erg belangrijk                                                                                                    |     |            |     |        |                |         |
| 3. Begeleiding                                                                                                    |     | -          |     | +      | ++             | ?       |
| 11. Hoe tevreden bent u over de begeleiding van leerlingen met problemen?                                                                                                  |     |            |     |        |                |         |
| 12. Hoe tevreden bent u over de extra mogelijkheden voor goede leerlingen?                                                                                                 |     |            |     |        |                |         |
| 13. Hoe tevreden bent u over de aandacht voor pestgedrag?                                                                                                    | . 🗆 |            |     |        |                |         |
| 14. Hoe tevreden bent u over hoe de leerkracht met de kinderen omgaat?                                                                                                    |     |            |     |        |                |         |
| 15. Hoe belangrijk vindt u de begeleiding voor een goede school?                                                                                                    |     |            |     |        |                |         |
| Niet belangrijk                                                                                                    |     |            |     |        |                |         |
| 4. Sfeer                                                                                                    |     | -          |     | +      | ++             | ?       |
| 16. Hoe tevreden bent u over de sfeer in de klas?                                                                                                    |     |            |     |        |                |         |
| 17. Hoe tevreden bent u over de rust en orde in de klas?                                                                                                    |     |            |     |        |                |         |
| 18. Hoe tevreden bent u over de omgang van de kinderen met elkaar?                                                                                                    |     |            |     |        |                |         |
| 19. Hoe tevreden bent u over de aandacht voor normen en waarden?                                                                                                    | . 🗆 |            |     |        |                |         |
| 20. Hoe belangrijk vindt u de sfeer voor een goede school?                                                                                                    |     |            |     |        |                |         |
| Niet belangrijk     Beetje belangrijk     Belangrijk     Erg belangrijk                                                                                                    |     |            |     |        |                |         |
| 5. Kennisontwikkeling                                                                                                    |     | -          |     | +      | ++             | ?       |
| 21. Hoe tevreden bent u over de aandacht voor rekenen?                                                                                                    | . 🗆 |            |     |        |                |         |
| 22. Hoe tevreden bent u over de aandacht voor taal (lezen en schrijven)?                                                                                                   |     |            |     |        |                |         |
| <ol> <li>Hoe tevreden bent u over de aandacht voor wereidonentalle (aardf/gesch)?</li> <li>Hoe tevreden bent u over de aandacht voor werken met de computer?</li> </ol>    |     |            |     |        |                | U<br>   |
| 25 Hoe tevreden bent u over de aandacht voor het halen van goede prestaties?                                                                                               |     |            |     |        |                |         |
| 20. Llee helengrijk vindt u kennisertkrijkeling voor net halen van goede prestalles /                                                                                      |     |            |     |        |                |         |
| 26. Hoe belangrijk vindt u kennisontwikkeling voor een goede school?                                                                                                    |     |            |     |        |                |         |
| Li miet belangrijk Li Beetje belangrijk Li Belangrijk Li Erg belangrijk                                                                                                    |     |            |     |        |                | _       |
| 6. Persoonlijke ontwikkeling                                                                                                    |     | -          |     | +      | ++             | ?       |
| 27. Hoe tevreden bent u over de aandacht voor creatieve vakken?                                                                                                    | . 🗆 |            |     |        |                |         |
| 28. Hoe tevreden bent u over de aandacht voor godsdienst/ levensbeschouwing?                                                                                               |     |            |     |        |                |         |
| 29. Hoe tevreden bent u over de aandacht voor gymnastiek?                                                                                                    |     |            |     |        |                |         |
| <ol> <li>Hoe tevreden bent u over de aandacht voor sociaal-emotionele ontwikkeling?</li> <li>Hee tevreden bent u over de aandacht voor vitetenies en overwijst?</li> </ol> |     |            |     |        |                |         |
| st. Hoe tevreuen beni u over de aandacht voor uitstapjes en excursies?                                                                                                    |     | L          |     |        |                |         |
| 32. Hoe belangrijk vindt u persoonlijke ontwikkeling voor een goede school?                                                                                                |     |            |     |        |                |         |
| Niet belangrijk     Beetje belangrijk     Belangrijk     Erg belangrijk                                                                                                    |     |            |     |        |                |         |
| BvPO Bureau voor praktijkgericht onderzoek, Groningen                                                                                                    |     |            |     |        | www.t          | ovpo.nl |

Met behulp van het moduul VRAGENLIJST wordt desgewenst de digitale vragenlijst opgemaakt in een pdf-document dat op de eigen printer kan worden afgedrukt in een formaat dat automatisch gelezen kan worden.

Zo kan de vragenlijst zowel op papier als digitaal worden afgenomen.

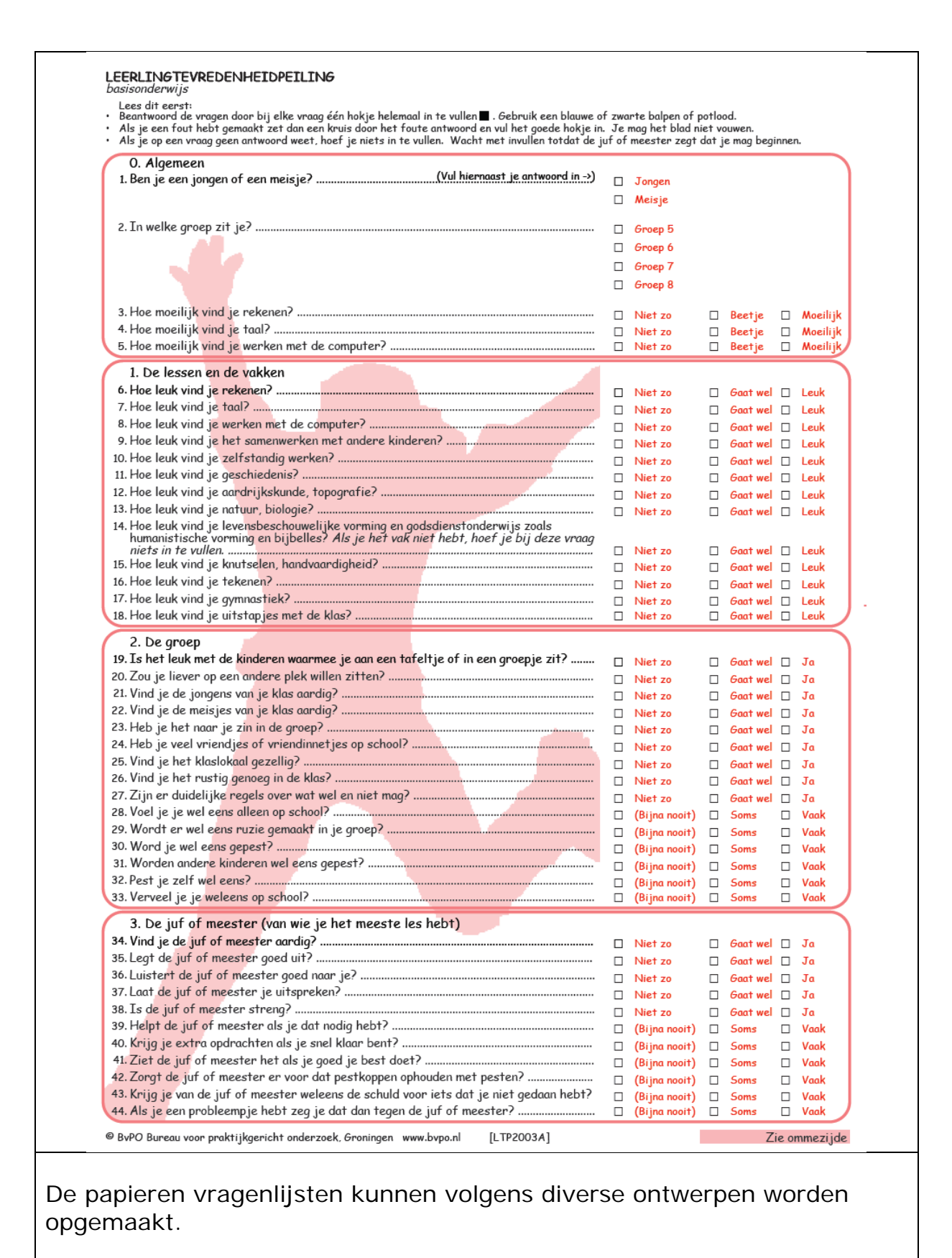

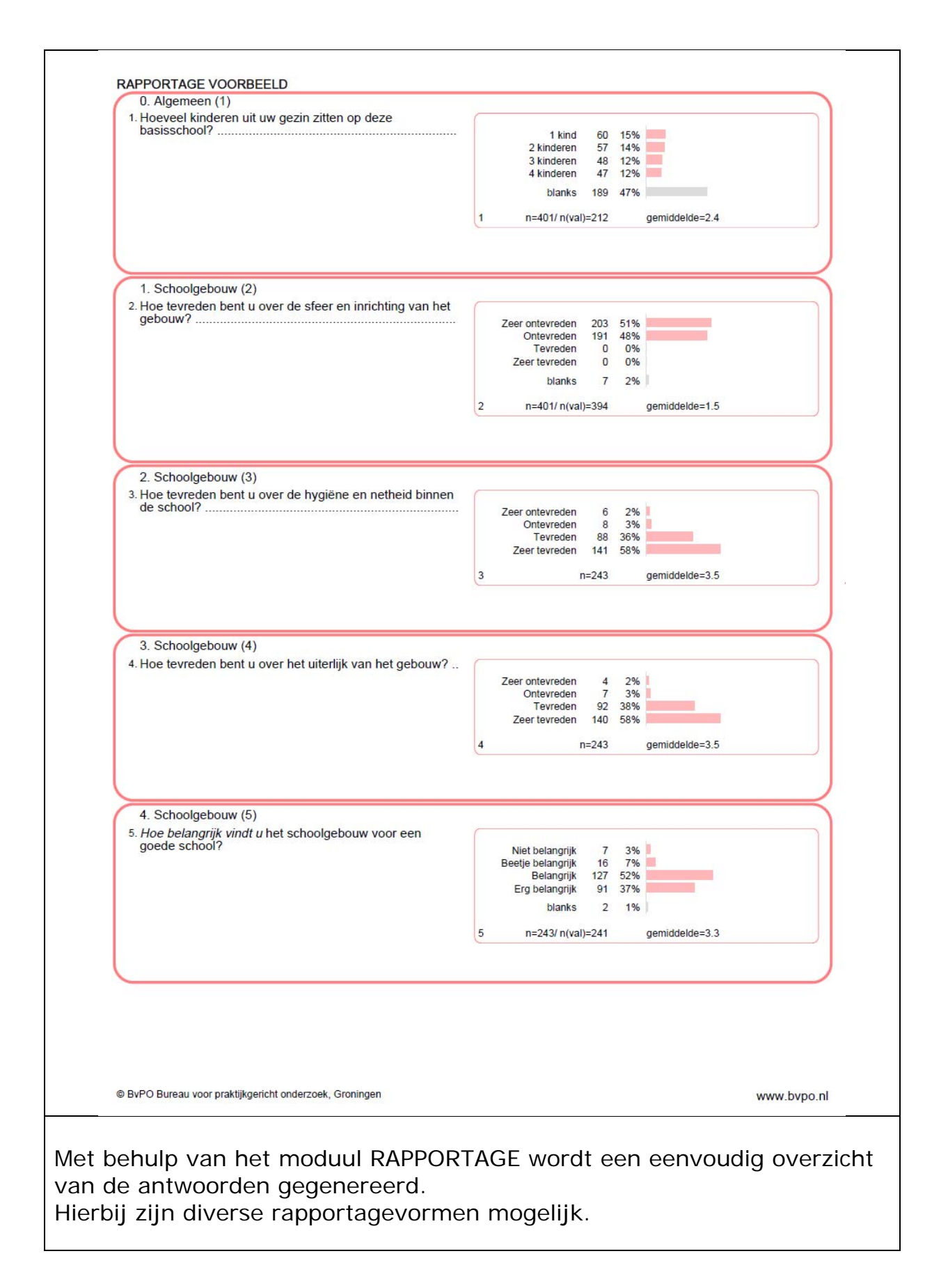

# 12 Mogelijke Koppelingen Vragenbank

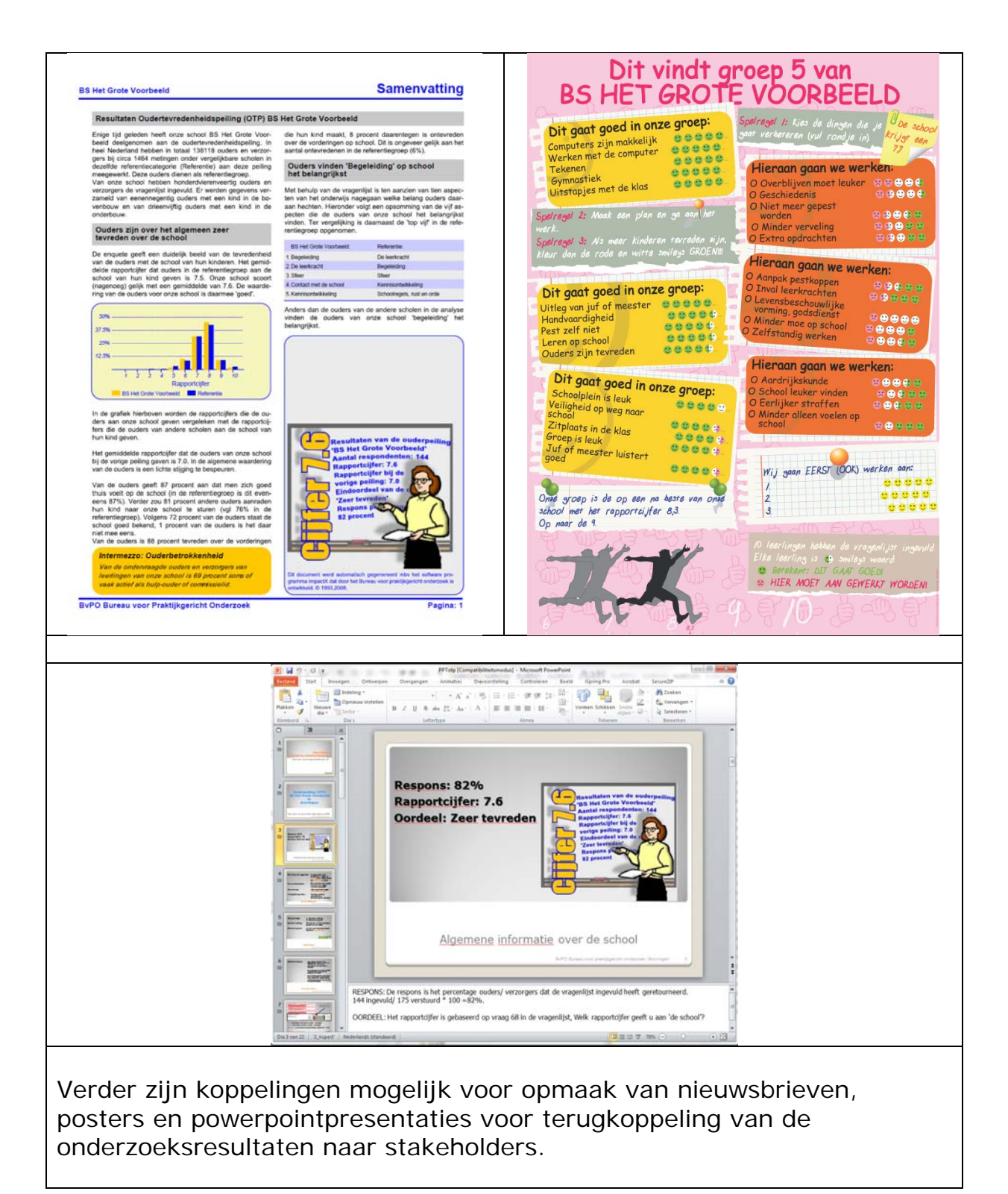

Vragenbank BvPO:

Moduul Vragenlijstonwerp/digitaal Moduul Vragenlijstontwerp/printversie Moduul Rapportage/eenvoudig

Betaversie 1.017.0build19

BvPO Bureau voor praktijkgericht onderzoek bv Postbus 9505 Posibus 9505 9703 LM Groningen T 050 5491223 F 050 5491224 E secretariaat@bvpo.nl W www.bvpo.nl